# How to sync SharePoint Documents to File Explorer

Last Modified on 09/11/2023 9:45 am GMT

### Introduction:

- For accessing SharePoint resources, although they are hosted online within SharePoint sites, user's are able to sync these documents to their File Explorer on their computers This allows for easier access to files and documents on their own machine without needing to visit the SharePoint site online, and it also provides better visibility and navigation of the file and folder structure for the organisation so traversal between different folder areas is more easily done.
- To sync SharePoint documents to File Explorer, follow the below steps;

#### Steps:

- 1. Ensure that OneDrive is signed in with your organisation account
- 2. Once OneDrive is signed in with your work account, visit SharePoint on your web browser
- 3. Visit the SharePoint site you want to sync to your machine (you may need to use the SharePoint search bar to find the site if you've never visited the site online before):
  - (For this example I have created site named "Sample" within SharePoint site for the purposes of this document)

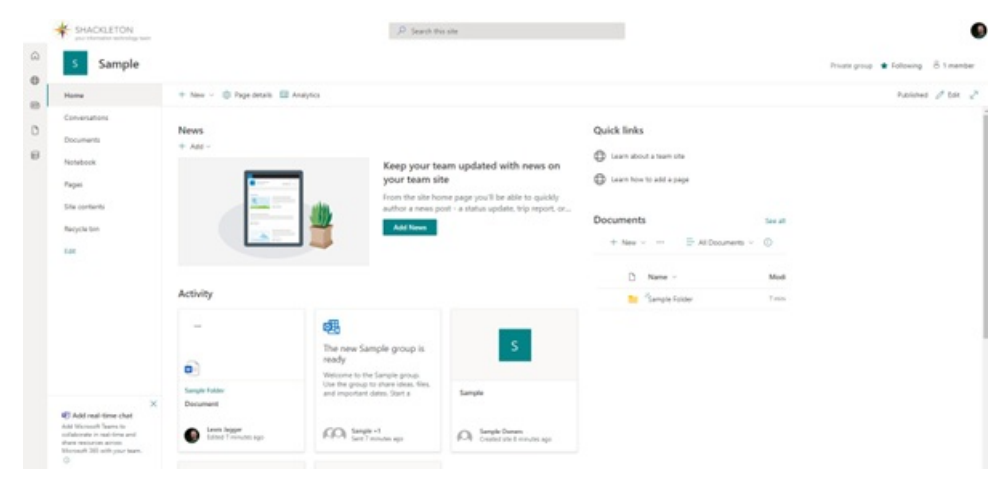

0

4. From the navigation panel on the left hand side of the site page, click "Documents";

| S Sample      |                             |                         |                      |                     |            |             |                 |
|---------------|-----------------------------|-------------------------|----------------------|---------------------|------------|-------------|-----------------|
| Home          | + New - 🕈 Uplead - 🌐 Edting | rid view 🕞 Sync 🗊 Add s | horitout to OneDrive | Pin to Quick access | C Export ~ | R Adonate ~ | @ Integrate ~ - |
| Conversations |                             |                         |                      |                     |            |             |                 |
| Documents     | Documents In ~              |                         |                      |                     |            |             |                 |
| Notabook      | D Name ~                    | Modified ~              | Modified By ~        | - Add column ~      |            |             |                 |
| Pages         | Sample Folder               | 11 minutes ago          | Lewis Jugger         |                     |            |             |                 |
| Site contents |                             |                         |                      |                     |            |             |                 |
| Recycle bin   |                             |                         |                      |                     |            |             |                 |
| 1.01          |                             |                         |                      |                     |            |             |                 |

5. From the Documents screen there will be an option to "Sync" > Click this button (You may receive a prompt on your screen asking if you would like the webpage to open the associated app, please ticket the checkbox and click the

#### "Open" button);

| + New - T Upload - Edit i | in grid view 🙀 Sync 😨 Add shortout to OneDrive 🔄 Pin to Quick access 🚳 Export 🗸 🕫 Automate 🗸 🏵 Integrate 🤟 🚥                                                                                               |
|---------------------------|----------------------------------------------------------------------------------------------------|
| Documents 📧 🗸             |                                                                                                    |
| 🗅 Name 🗸                  | Modified $\vee$ Modified By $\vee$ + Add column $\vee$                                                                                                    |
| Sample Folder             | 11 minutes ago Lewis Jagger                                                                                                    |
|                           | We're syncing your files     You can close this delog and your files will     continue to sync in the background. If there is no     response, you may need to install the latest     version of OneDrive. |

 If you now navigate to your File Explorer on your machine, you notice a new directory appear on your machine with a symbol resembling Office Buildings – This is where your SharePoint synced folders will appear;

| 0 |                                                                                              |                       |        |                  |             |
|---|----------------------------------------------------------------------------------------------|-----------------------|--------|------------------|-------------|
|   | $\leftarrow$ $\rightarrow$ $\checkmark$ $\Uparrow$ $\blacksquare$ $\rightarrow$ Shackleton T | echnologies (Holdings |        |                  |             |
|   | 🕥 🖈 Quick access                                                                             |                       |        |                  |             |
|   | > 🦲 OneDrive - Personal                                                                      |                       |        |                  |             |
|   | > 🦲 OneDrive - Shackleton Technolo                                                           | gies (Holdings) Ltd   |        |                  |             |
|   | \vee 🚦 Shackleton Technologies (Holdi                                                        | ngs) Ltd              |        |                  |             |
|   | > Sample - Documents                                                                         |                       |        |                  |             |
| 0 |                                                                                              |                       |        |                  |             |
|   | ← → × ↑ 🖡 > Shackleton Technologies (Holdings                                                | ) Ltd                 |        |                  |             |
|   |                                                                                              | Name                  | Status | Date modified    | Туре        |
|   | <ul> <li>Quick access</li> <li>OneDrive - Personal</li> </ul>                                | Sample - Documents    | 0      | 19/07/2022 16:19 | File folder |
|   | <ul> <li>OneDrive - Shackleton Technologies (Holdings) Ltd</li> </ul>                        |                       |        |                  |             |
|   | 🔓 Shackleton Technologies (Holdings) Ltd                                                     |                       |        |                  |             |
|   | Carala Deservation                                                                           |                       |        |                  |             |

7. From here you will now be able to access the documents stored within the SharePoint site on your own

machine;

• View from File Explorer;

| ← → × ↑ 🔒 > Shackleton Technologies (Holding:         | s) Ltd > Sample - Documents > Sample Folder |        |                  |                  |       |
|-------------------------------------------------------|---------------------------------------------|--------|------------------|------------------|-------|
|                                                       | Name                                        | Status | Date modified    | Туре             | Size  |
| > 📌 Quick access                                      | Document                                    | 0      | 19/07/2022 16:06 | Microsoft Word D | 17 KB |
| > 🥌 OneDrive - Personal                               |                                             |        |                  |                  |       |
| > 🧢 OneDrive - Shackleton Technologies (Holdings) Ltd |                                             |        |                  |                  |       |
| > 📲 Shackleton Technologies (Holdings) Ltd            |                                             |        |                  |                  |       |
| 🗸 🛄 This PC                                           |                                             |        |                  |                  |       |
|                                                       |                                             |        |                  |                  |       |

• View from SharePoint;

| ✓ ↑ Upload ∨ 目 Edit in grid view | 년 Share @ Copy I                                | nk 🕃 Sync 🛓 Download                                                                    | Add shortcut to OneDrive                                                                                                 | Emort V                                                                                                    | St Automate ~                                                                                                    |
|----------------------------------|-------------------------------------------------|-----------------------------------------------------------------------------------------|----------------------------------------------------------------------------------------------------|----------------------------------------------------------------------------------------------------|----------------------------------------------------------------------------------------------------|
|                                  |                                                 |                                                                                         |                                                                                                    | -                                                                                                    |                                                                                                    |
|                                  |                                                 |                                                                                         |                                                                                                    |                                                                                                    |                                                                                                    |
| nts > Sample Folder              |                                                 |                                                                                         |                                                                                                    |                                                                                                    |                                                                                                    |
| ) Name $\sim$                    | Modified $\vee$                                 | Modified By $\sim$ – Add                                                                | column ~                                                                                                    |                                                                                                    |                                                                                                    |
| Document.docx                    | 24 minutes ago                                  | Lewis Jagger                                                                            |                                                                                                    |                                                                                                    |                                                                                                    |
|                                  |                                                 |                                                                                         |                                                                                                    |                                                                                                    |                                                                                                    |
|                                  |                                                 |                                                                                         |                                                                                                    |                                                                                                    |                                                                                                    |
|                                  | ts > Sample Folder<br>Nami ↔<br>} ‴Document.dos | ts > Sample Folder<br>Nami ∨ Modified ∨<br>) <sup>20</sup> Document.doos 24 min.tes ago | ts > Sample Folder<br>Nami ∨ Modified ∨ Modified By ∨ + Add<br>§ <sup>™</sup> Document.doos 24 min.tes tigo Levis tigger | ts > Sample Folder<br>Nami ∨ Modified W Modified By ∨ - Add column ∨<br>§ <sup>™</sup> Document.doos 24 min.tes ago Lewis lagger | ts > Sample Folder<br>Name ∨ Modified ∨ Modified By ∨ + Add colume ∨<br>§ <sup>™</sup> Document.doox 24 minutes app Lews Japper |

## Additional Information:

• If you have any issues with this then please contact support@shacktech.co.uk.